## How to Setup Phone SMS for MFA before enforcement

The following guide provides step by step instructions on how to register and set up your Phone SMS for Multifactor Authentication (MFA) prior to CFA enforcing the use of MFA.

1. On a PC or another device, (e.g., another phone), open a web browser (Safari, MS Edge, Chrome) and go to **login.cfa.vic.gov.au/enduser/settings**.

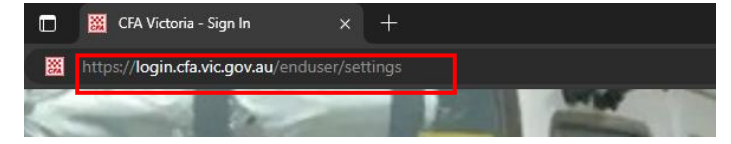

- 2. Enter your CFA Email address in the following format;
  - o <your\_volunteer\_number>@cfa.vic.gov.au>, or
  - <your\_CFA\_email\_address"@members.cfa.vic.gov.au>, click Next. Enter your CFA Password, then click Verify.

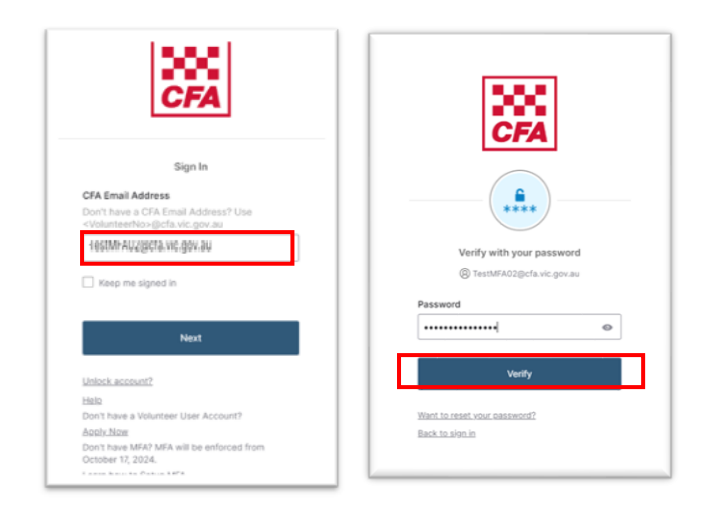

3. In the **Security Methods** section of the Accounts page, click on **Setup** next to Phone and enter your **Password** again to verify.

| Personal Informa   | ation                                            | ✓ Security Methods                                                 |                                       | 1 100           |               |
|--------------------|--------------------------------------------------|--------------------------------------------------------------------|---------------------------------------|-----------------|---------------|
| First name         | Test                                             | Security methods help your account security v<br>applications.     | when signing in to Okta and other     | CF              | A             |
| Last name          | MFAUser02                                        | Okta Verify                                                        | Set up                                |                 |               |
| Okta username      | TestMFA02@cfa.vic.gov.ou                         |                                                                    |                                       | <b>_</b>        |               |
| Primary email      | TestMFA02@cfa vic.gov.au                         | Google Authenticator                                               | Set up                                | ***             | *)            |
| Mobile phone       |                                                  | Phone                                                              | Set up                                |                 | enter trans.  |
| Alternate Username | TestMFA02@cfa.vic.gov.ou                         |                                                                    |                                       | Verify with you | r password    |
| Display name       | Test MFAUser02                                   | Ford All Consistent                                                |                                       | @ resonant@c    | ra.vic.gov.au |
|                    |                                                  | End Ail Sessions                                                   |                                       | Password        |               |
|                    |                                                  | For your security, you can end all active session<br>your account. | ons on every device that has accessed | 1               | 0             |
| Display Languag    | je<br>                                           |                                                                    | Sign out                              |                 |               |
| Language           | English                                          |                                                                    |                                       | Verify          |               |
|                    | Your default language has been automatically set |                                                                    |                                       |                 |               |

 On the Set up your Multifactor Authentication (MFA) page, Click Setup next to Phone to begin the setup process for SMS. Enter your phone number, click Receive a Code via SMS.

| Ø | Okta Verify<br>Okta Verify is an authenticator app,<br>installed on your phone or computer. |                                                                 |
|---|---------------------------------------------------------------------------------------------|-----------------------------------------------------------------|
|   | used to prove your identity<br>Used for access                                              | Set up phone authentication<br>(2) TestMFA02@cfa.vic.gov.au     |
|   | <u>Set up</u>                                                                               | Enter your phone number to receive a verification code via SMS. |
|   | Phone                                                                                       | Country/region                                                  |
| 6 | Verify with a code sent to your phone<br>Used for access                                    | Phone number                                                    |
| [ | Set up                                                                                      | +61 .                                                           |

5. On your phone, find your CFA verification code via SMS from **CFAVic**, enter it into the web browser, and click **Verify** 

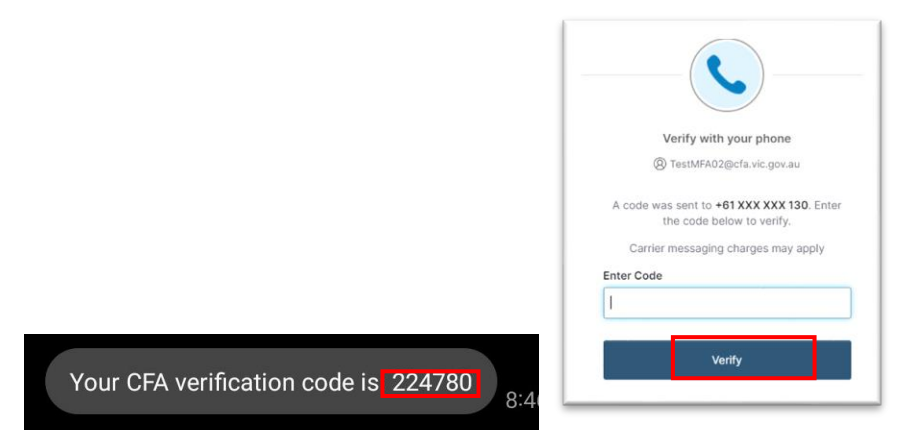

You will see that **Phone** is now listed under **Security Methods** in your profile, confirming it has been successfully registered. You'll now be prompted to use MFA during future logins.

| Security methods help your account security when signing in to Okta and other<br>applications. |                |  |
|------------------------------------------------------------------------------------------------|----------------|--|
| Okta Verify                                                                                    | Set up         |  |
| Google Authenticator                                                                           | Set up         |  |
| Phone                                                                                          | Set up another |  |
| +61 XXX XXX 130                                                                                | Set up anoth   |  |